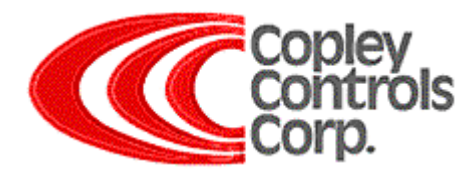

#### CAN Bus Monitor for Kvaser

#### Introduction

CAN card manufactures provide a wide range of tools for performing CAN analysis. The CAN Monitor is the simplest form of software tool, usually packaged free with the CAN Card, that can be used to perform several simple CAN bus tests. The CAN Monitor can be used to test for proper installation of the CAN card and its drivers, will verify that messages can be transmitted and received over the network, and can even be used to monitor bus traffic.

#### **CAN Monitor**

#### Kvaser CAN King

This section describes the use of the Kvaser CAN King CAN Monitor program to test for messages transmitted by the Copley CANopen amplifier over the CAN bus.

#### **Kvaser Driver Verification**

This note also describes how to verify proper installation of the Kvaser CAN Card drivers.

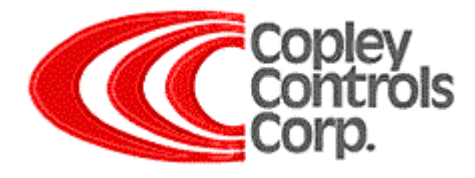

# **Kvaser CAN King**

The Kvaser "CANKing" is free monitoring software that can be downloaded from the web:

http://www.kvaser.com/download/index.htm

Locate:

Software Tools

Software tools, CAN bus monitors, etc:

**CANKing V4.0.5.60** 

A free or charge, general-purpose CAN bus monitor. Works with all CAN interfaces from KVASER under Windows 98/NT/2000/XP (and Windows 95), with LAPcan/LAPcan II, PCIcan and PCcan.

# Step 1

Select "Start using CANking" then press OK.

| 😢 Welcome to CANKing !                                                     |
|----------------------------------------------------------------------------|
| KINGDOM                                                                    |
| Welcome to CANKing!                                                        |
| What would you like to do?                                                 |
| C Look in the online help                                                  |
| O View important last-minute information about CANKing.                    |
| Start using CANKing.                                                       |
| ite, http://www.kvaser.com for information on new and great updates to CAI |
| 🗖 Don't ask me again. 💿 OK 🔹 Quit                                          |

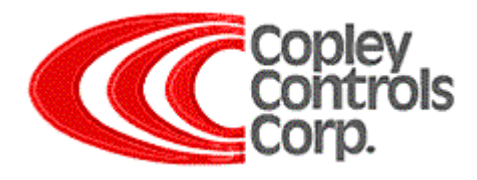

Select "OK, I know what I'm doing". Select "Template" then press OK.

| 👻 Warning!                                                                                  |                              |                                                       |
|---------------------------------------------------------------------------------------------|------------------------------|-------------------------------------------------------|
| If you connect this tool to a real CAN system, the system to malfunction or behave in unexp | you may cause<br>ected ways. |                                                       |
| Depending on the CAN system, this might m                                                   | CANKing for Windows          | ×                                                     |
|                                                                                             | Create a New Project Using   | ОК                                                    |
| ,<br>OK, I know what I'm d                                                                  | C Project <u>Wi</u> zard     | 🗙 Cancel                                              |
| Tell me more                                                                                | • Template                   | ? Help                                                |
| Quit                                                                                        | Empty Project                | Tip for                                               |
| Don't show this warning in the future                                                       |                              | V New Users                                           |
|                                                                                             | O Open an Existing Project   | The quickest way to<br>start is to use a<br>Template. |

## Step 3

Select "CAN Kingdom Basics" then press OK.

| Templates                                           |                                  | ×                                                                |
|-----------------------------------------------------|----------------------------------|------------------------------------------------------------------|
| Standard                                            |                                  |                                                                  |
| CAN Kingdom<br>Basic<br>CAN Kingdom<br>(2 channels) | Log To File Traffic<br>Generator | CAN bus<br>Monitor with<br>special support<br>for CAN<br>Kingdom |

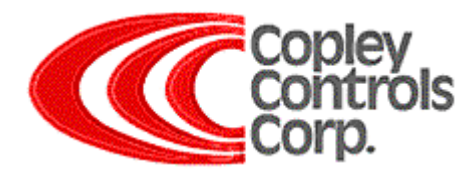

On the CAN Controller screen select the "**Bus Parameters** tab". Select the correct **CAN Channel** (Depending on what card and drivers are properly installed and what port the bus is connected to, PCIcan #0 (Channel 0) is typical.) **Uncheck Exclusive**, Select the correct **Baud Speed** (same bit rate as set for all nodes) and then press **Apply**.

On the Bus Statistics tab Select "Go On Bus"

| 🛢 CAN Controller 📃 🗆 🗙                                                                                                    | 🗟 CAN Controller 📃 🗆 🗙                                                                                                    |
|----------------------------------------------------------------------------------------------------|----------------------------------------------------------------------------------------------------|
| Bus Statistics Bus Parameters H/W Filters                                                                                                    | Bus Statistics Bus Parameters H/W Filters                                                                                                    |
| Bus Statistics Bus Parameters H/W Filters   CAN ⊆hannel: PCIcan #0 (Channel 0) ▼   Exclusive Exclusive   Bus Speed: 1000.000 ▼   Sampling Point: 75 % ↓↓↓   SJW: 2 Suggest   Driver Mode: Normal ▼ | Bus Parameters H/W Hiters<br>Bus Load<br>0%<br>Total Per Second O Overrun<br>RX messages: 1 0<br>TX messages: 0 0<br>Bus Parameters<br>Channel: PCIcan #0 (Channel 0)<br>Settings: 1000.000 kbit/s<br>Bit timing: Q=8, S1=6, S2=2, SP=75.0%, SJW=2<br>On Bus<br>On Bus |
| Apply <u>R</u> eset Clock                                                                                                    | C Error Passive                                                                                                    |
|                                                                                                    |                                                                                                    |

- **On Bus** The CAN controller that takes part in the CAN bus traffic is On Bus.
- Error A CAN controller is Error Passive when its Receive Error Counter or its Transmit Error Counter exceeds 128.Passive Bad cabling, poor connections, and improper termination are cause for errors. See CAN Bus note.
- A CAN controller that does not take part in the CAN bus traffic in any way (neither send nor receive) is said to be Off Bus Off Bus. A CAN controller goes Off Bus automatically when its Transmit Error Counter exceeds 255. Bad cabling, poor connections, and improper termination are cause for errors. See CAN Bus note.

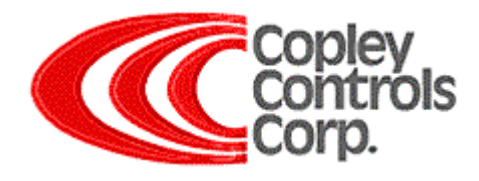

In the Output Window, cycle the amplifier power and look for messages:

Powering On the amplifier produced the Identifier 1793 seen below.

Powering Off the amplifier produced Identifier 129 seen below.

| 🌔 Ou | ıtput Wind | low |     |    |   |    |     |    |    |     |          |     | _ 🗆 🗙   |
|------|------------|-----|-----|----|---|----|-----|----|----|-----|----------|-----|---------|
| Ider | nt Flg     | Len | DO. | 1. | 2 | .3 | . 4 | 5. | 6. | .D7 | Time     | Dir |         |
|      | 129        | 8   | 32  | 49 | 5 | 0  | 8   | 0  | 0  | 0   | 1174.412 | R   | <b></b> |
|      | 1793       | 1   | 0   |    |   |    |     |    |    |     | 1180.156 | R   | _<br>_  |
| •    |            |     |     |    |   |    |     |    |    |     |          |     | •       |

If CAN software has been used to configure the amplifier to transmit on other events then more messages may be seen.

The "Universal page" screen can be used to send a CAN message. Located on the Menu bar under: Messages\ Universal\ Universal. The message below can be entered into the Universal page screen to get node 1 amplifier to reply.

| cml.log:                                 | "Amp 1,<br>CAN.X:              | checking<br>0x0000060   | ID<br>1 - 0x40             | 0x18                | 0x10     | 0x00         | 0x00   | 0x00 | 0x00       | 0x00″                            |             |          |
|------------------------------------------|--------------------------------|-------------------------|----------------------------|---------------------|----------|--------------|--------|------|------------|----------------------------------|-------------|----------|
| CAN Envelope:                            | 1 page<br>: \$601<br>8         | _ I ×                   | 1                          |                     |          |              |        |      |            |                                  |             |          |
| Line <u>0</u> \$40<br>Line <u>1</u> \$18 |                                | <u>4</u> 0<br>5 0       |                            |                     |          |              |        |      |            |                                  |             |          |
| Line <u>2</u>  \$10<br>Line <u>3</u>  0  | Line <u>6</u><br>Line <u>7</u> | 6 P 🖉 Outy<br>7 0 Ident | Flg La<br>129              | W<br>en DO<br>3 32  | 1<br>49  | .23<br>5 0   | 4<br>8 | 5    | 6D7<br>D 0 | Time<br>1174.412                 | Dir<br>R    |          |
|                                          |                                |                         | 1793 3<br>1537 8<br>1409 8 | L 0<br>3 64<br>3 79 | 24<br>24 | 16 0<br>16 0 | 0<br>4 | 0    | D 0<br>D 0 | 1180.156<br>1673.924<br>1673.924 | R<br>T<br>R | _        |
|                                          |                                | •                       |                            |                     |          |              |        |      |            |                                  |             | <b>•</b> |

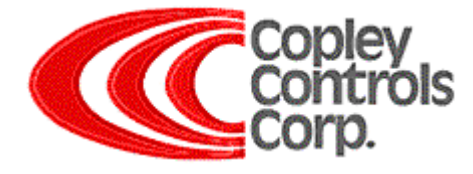

Note:

Example message: 0x00000601 40 94 21 00 00 00 00 00

0x00000601 - 0x600 SDO Transfer Master(Client) to node (Server)0x601 Node 1 40 - Initiate SDO Upload Protocol (see DS301 for details) 94 - Object 0x2194 Lo byte 21 - Object 0x2194 Hi byte 00 - No Sub index 00 - 1<sup>st</sup> DATA byte 00 - 2<sup>nd</sup> DATA byte 00 - 3<sup>rd</sup> DATA byte 00 - 4<sup>th</sup> DATA byte

Setting Outputs Examples: Transmit: 40 94 21 00 00 00 00 Request output Active/Inactive state Receive: 4B 94 21 00 00 00 00 00 All outputs seen as Inactive.

If the first three outputs are activated, such as when using CME2 software to activate outputs, the "data 0x07" should be seen.

Transmit: 40 94 21 00 00 00 00 00 Request output Active/Inactive state Receive: 4B 94 21 00 07 00 00 00 All outputs seen as Active.

To set the outputs in manual mode: Transmit: 22 93 21 01 02 00 00 00 Set Output 1 in manual mode. bit 2 set in array element (sub index) number 1 Transmit: 22 93 21 02 02 00 00 00 Set Output 2 in manual mode. bit 2 set in array element (sub index) number 2 Transmit: 22 93 21 03 02 00 00 00 Set Output 3 in manual mode. bit 2 set in array element (sub index) number 3

To set and verify the outputs active: Transmit: 22 94 21 00 07 00 00 00 Sets Output 1,2, and 3 Active.

Transmit: 40 94 21 00 00 00 00 00 Request output Active/Inactive state Receive: 4B 94 21 00 07 00 00 00 "data 0x07" all seen as Active.

To set and verify the outputs inactive: Transmit: 22 94 21 00 00 00 00 00 Sets Output 1,2, and 3 Inactive.

Transmit: 40 94 21 00 00 00 00 00 Request output Active/Inactive state Receive: 4B 94 21 00 07 00 00 00 "data 0x00" all seen as Inactive.

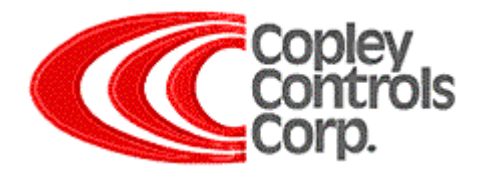

# **Kvaser Driver Verification**

If the Kvaser supplied CAN Card drivers are not installed properly then strange behaviors may occur. Strange behavior includes problems booting or the card lockup after a few hours.

## Step 1

Open the "Control Panel" and Locate and click the "System" Icon.

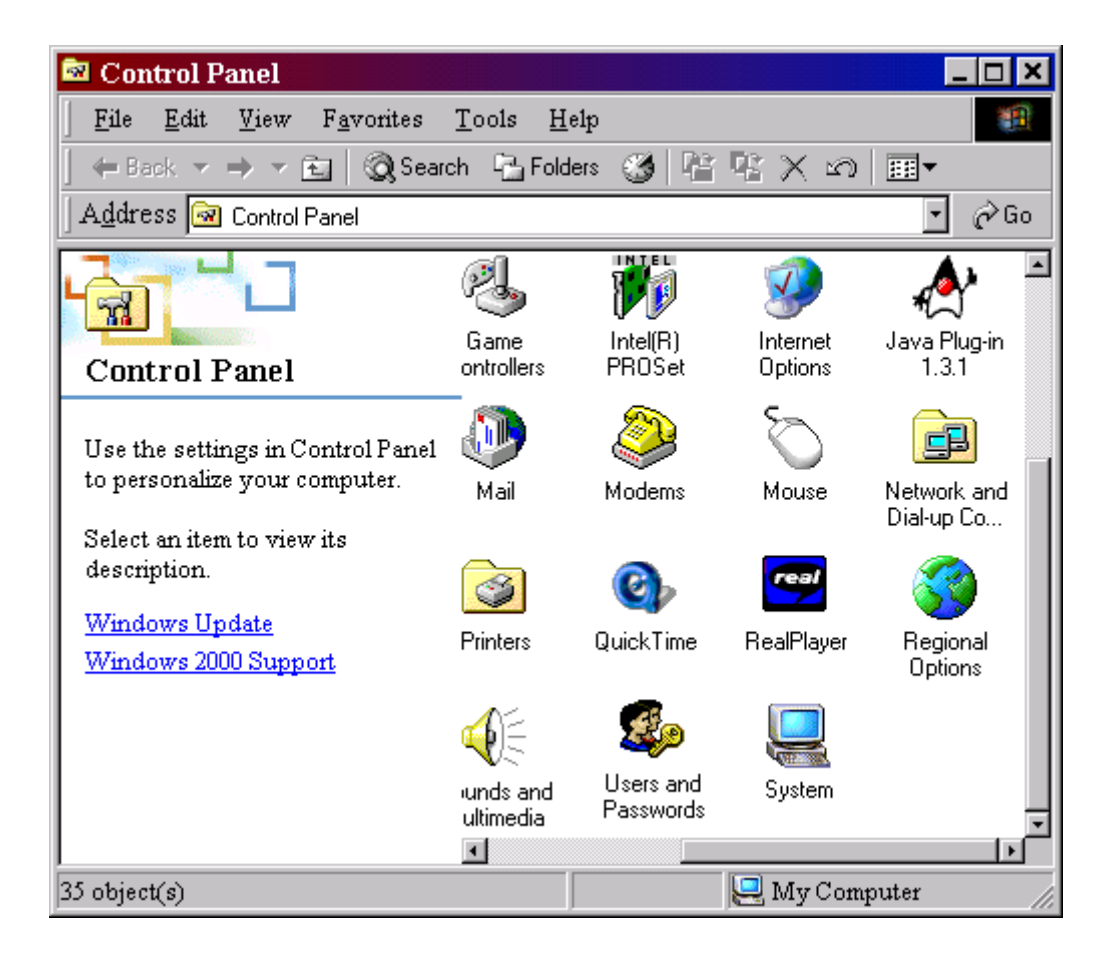

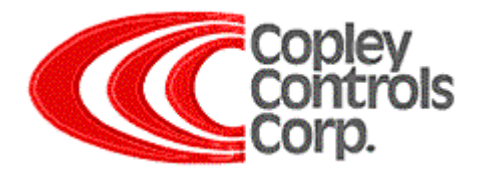

Select the "Hardware" tab and press the "Device Manager" button.

Expand the "CAN Hardware" icon (click the "+" sign) and then click "Kvaser PCIcan" with the **RIGHT** mouse button and then click "Properties" in the menu that pops up.

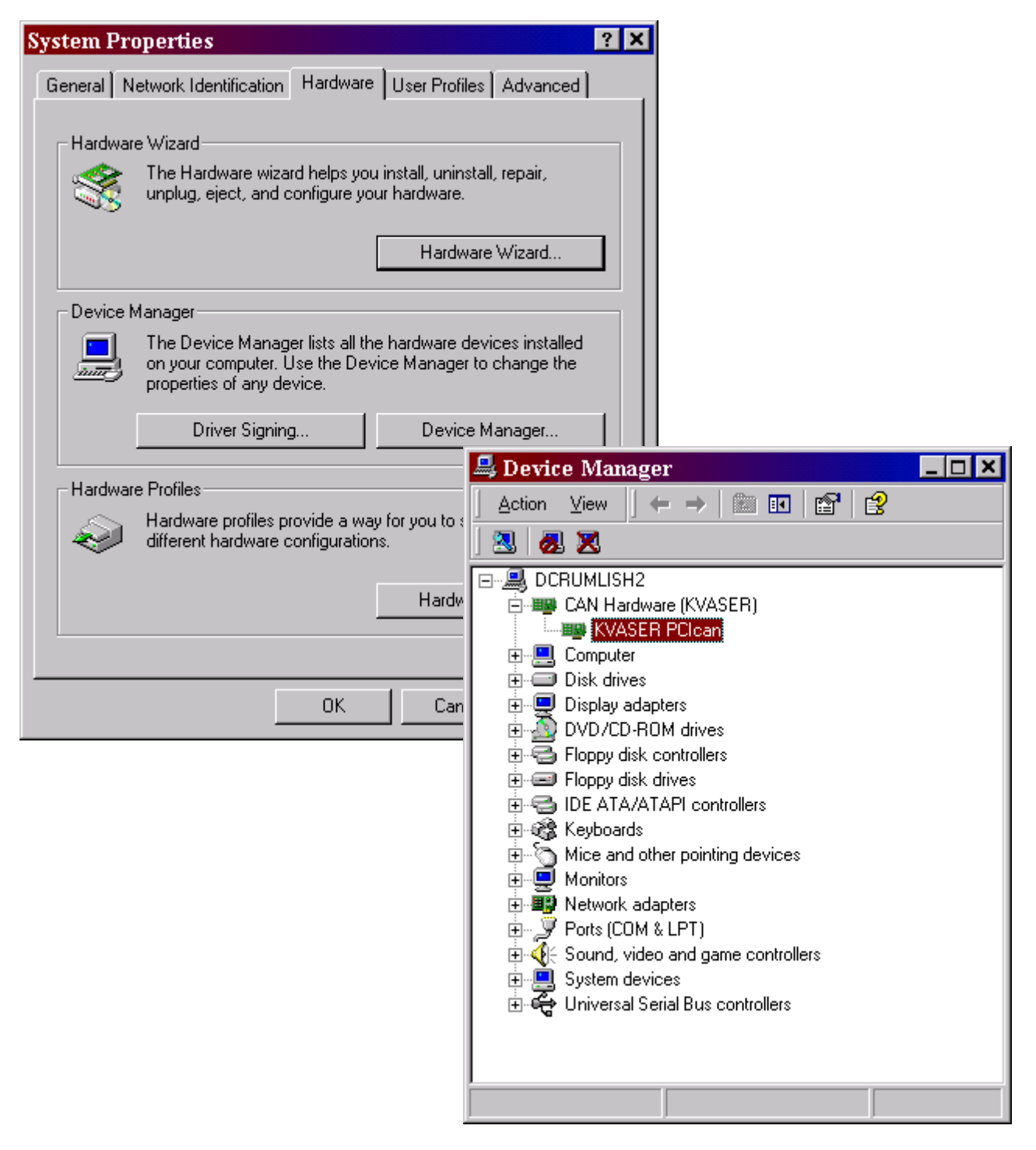

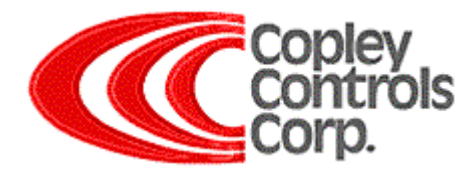

On the **General** tab, verify the device is indicating "**enabled**" and "**working properly**". On the **Driver** tab, verify the Drivers and details. Make sure you have downloaded the latest version of the drivers from the web: <u>http://www.kvaser.com/download/index.htm</u>. *Please note*: "*Some versions of windows have problems loading the drivers properly*." Try uninstalling and re-installing the drivers then reboot.

| KVASER PCIcan Prop                                                                                                    | erties ? 🗙                                                                                                    |     |
|----------------------------------------------------------------------------------------------------|----------------------------------------------------------------------------------------------------|-----|
| General Driver Resource                                                                                                    |                                                                                                    |     |
| KVASER PCIcan                                                                                                    |                                                                                                    |     |
| Device type:<br>Manufacturer:<br>Location:<br>Device status<br>This device is working pr<br>If you are having problem<br>start the troubleshooter. | CAN Hardware (KVASER)   KVASER AB   PCI Slot 5 (PCI bus 2, device 13, function   roperly.   ns with this device, click Troubleshooter to   KVASER PCIcan Properties   General Driver Resources   KVASER PCIcan   C:\WINNT\system32\kcanconf.exe   C:\WINNT\system32\kvaser.cpl   C:\WINNT\system32\kvaser.cpl   C:\WINNT\system32\kvaser.cpl   C:\WINNT\system32\kvaser.cpl   C:\WINNT\system32\kvaser.cpl   C:\WINNT\system32\kvaser.cpl   C:\WINNT\system32\kvaser.vcndrvms.dll | ? 🗙 |
| Device usage:<br>Use this device (enable)                                                                                                    | Driver Provider: KVASEF   Driver Date: Not avai   Driver Version: 6.5.3608   Digital Signer: Not digit   To view details about the driver files lo Copyright:   Copyright: Copyright KVASER AB 1992-2003                                                                                                    | OK  |
|                                                                                                    | Driver Details Uninstall Update Driver<br>OK Cancel                                                                                                    |     |

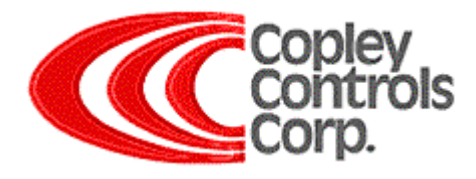

On the **Resources** tab, verify "No conflicts" are reported.

If the Card is plug and play (such as LapCAN) then deselect automatic settings and select a resource type "Input/Output Range" to change settings.

If changing I/O Range values, make sure that there are no visible conflicts. The textbox should say "No devices are conflicting". *Please note: Even if it says "No devices are conflicting" and it doesn't work, please try another setting (can be invisible conflicts).* Click "OK" when done and reboot.

| KVASER PCIcan Pro        | perties                               |    |               | ? ×    |
|--------------------------|---------------------------------------|----|---------------|--------|
| General Driver Resource  | ces                                   |    |               |        |
| KVASER PCIca             | n                                     |    |               |        |
| Resource settings:       | <b>a</b>                              |    |               |        |
| Hesource type            | Setting<br>1000 - 107F<br>1080 - 10FF |    |               |        |
| Input/Output Range       | 1440 - 1447                           |    |               | -      |
| Setting based on: Curre  | nt configuration                      |    |               |        |
| U 13                     | e automatic settings                  | Cł | hange Setting |        |
| Conflicting device list: |                                       |    |               |        |
| No conflicts.            |                                       |    |               | A<br>F |
|                          | [                                     | OK | Can           | cel    |

If the problem persists then try re-seating the card, re-installing the drivers, and or installing the card in a new slot. A defective card from the factory would be a rare case indeed. Contact "<u>support@kvaser.com</u>" if problem persists.